## **Pagamenti OnLine**

Dal nuovo portale è possibile effettuare i pagamenti delle rette in base a La scelta del servizio reindirizzerà al servizi di gestione dei pagamenti P*I* 

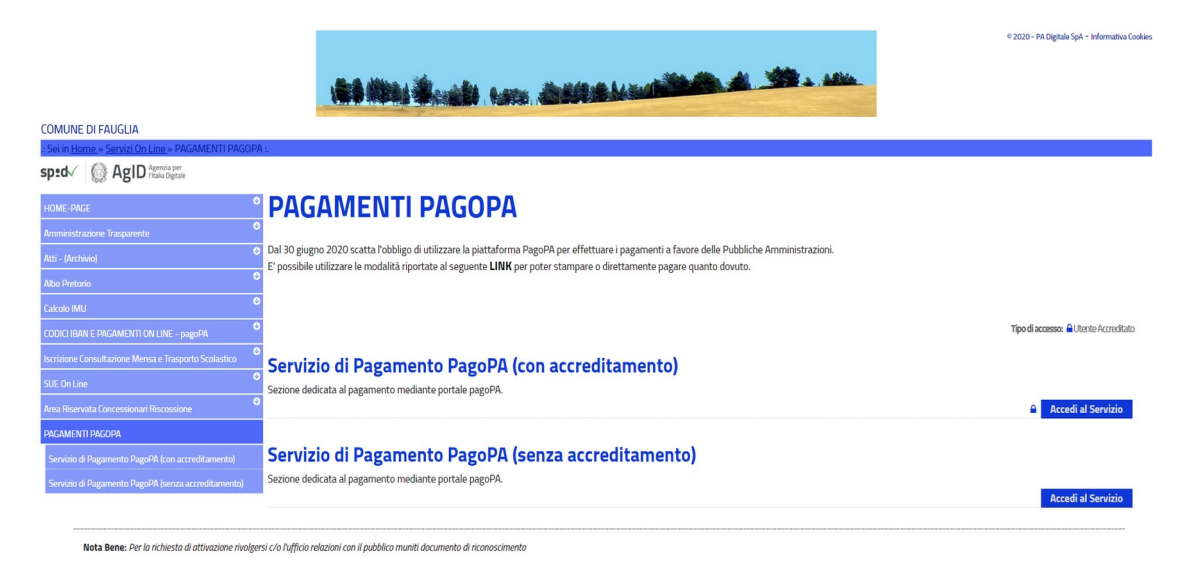

## *Pagamento "Con Accreditamento"* Utilizzare questo menù, per trovare l'elenco dei pagamenti da effettuare.

Cliccando sulla freccia accanto al tasto Paga verrà chiesto se Stampare il bollettino per pagarlo fisicamente presso la Banca o gli esercizi convenzionati o Aggiungere la mensilità al carrello per il pagamento di più rette contemporaneamente.

|                  |            |                                                                        |           | MARIO BIANCHI   |                  |                           |                                   |               |  |
|------------------|------------|------------------------------------------------------------------------|-----------|-----------------|------------------|---------------------------|-----------------------------------|---------------|--|
| Da Paga          | ire Storic | o Pratiche                                                             |           |                 |                  |                           | Inserimento                       | o spontaneo 🗸 |  |
| Pratiche         | Associate  |                                                                        |           |                 |                  |                           |                                   | ^             |  |
| Nome             | Servizio   | Causale                                                                | Stato     | Data<br>Pratica | Data<br>Scadenza | Riferimento Pratic<br>IUV | a /<br>Importo                    |               |  |
| MARIO<br>BIANCHI |            | Doc. 2019/1 data emissio<br>ne 06-09-2019 data scade<br>nza 05-06-2020 | Da Pagare | 06/09/19        | 05/06/20         | 0190000000000             | 089 175,00<br>Aggiungi pratica al | Paga          |  |
| MARIO<br>BIANCHI |            | Doc. 2019/1 data emissio<br>ne 06-09-2019 data scade<br>nza 05-05-2020 | Da Pagare | 06/09/19        | 05/05/20         | 0190000000000             | Stampa Bollettino                 |               |  |
| Mario<br>Bianchi | 000        | Doc. 2019/1 data emissio<br>ne 06-09-2019 data scade<br>nza 05-04-2020 | Da Pagare | 06/09/19        | 05/04/20         | 019000000000000           | 887 175,00                        | Paga 👻        |  |
| MARIO<br>BIANCHI |            | Doc. 2019/1 data emissio<br>ne 06-09-2019 data scade                   | Da Pagare | 06/09/19        | 05/03/20         | 019000000000000           | 786 175,00                        | Paga 👻        |  |

## Pagamento "senza accreditamento"

Da questo menù si potrà, avendo cura di compilare tutti i dati obbligatori, effettuare effettuare i pagamenti. Quindi senza bisogno di essersi preventivamente autenticati, cliccare su INSERIMENTO SPONTANEO e selezionare il servizio.

| Urbi |                     |         | Urbi          |                                                                                                    |              |             |
|------|---------------------|---------|---------------|----------------------------------------------------------------------------------------------------|--------------|-------------|
|      |                     |         |               |                                                                                                    |              |             |
|      |                     |         |               |                                                                                                    | Inserimento  | spontaneo 🤸 |
|      |                     | I       | RICERCA PRATI | CA                                                                                                    | <u>Mensa</u> |             |
|      | Codice Fiscale      | 2       | OPPURE        | Ricerca anonimo                                                                                                 |              |             |
|      | Riferimento Pratica | a / IUV | OPPURE        | Codice Avv                                                                                                    | iso          |             |
|      |                     |         | TROVA PRATIC  | A CONTRACTOR OF A CONTRACTOR OF A CONTRACTOR OF A CONTRACTOR OF A CONTRACTOR OF A CONTRACTOR OF A CONTRACTOR OF |              |             |

Si presenterà una maschera in cui inserire i propri dati e l'indicazione della Causale di Pagamento.

| Inserimento Pratica                                                                                    |                              |
|----------------------------------------------------------------------------------------------------|------------------------------|
| Servizio*                                                                                              | Importo*                     |
| Inserimento anonimo                                                                                    |                              |
| Nome o Ragione Sociale*                                                                                | Cognome*                     |
| Codice Fiscale*                                                                                        | Causale*                     |
| UV*<br>018000000000277                                                                                 |                              |
| Prendere nota del codice IUV in quanto verrà in seguito richiesto per verificare lo stato del pagament | (*) campo obbligatorio<br>D. |
| Informativa Privacy Termini e Condizioni                                                               |                              |
|                                                                                                    | Annulla Salva                |

Cliccare su Salva per confermare la richiesta di ricarica e quindi proseguire con il pagamento o la stampa del bollettino cliccando sulla freccia di lato al pulsante Paga.

| Pratiche Associate |          |         |           |              |               |                           |         |        |
|--------------------|----------|---------|-----------|--------------|---------------|---------------------------|---------|--------|
| Nome               | Servizio | Causale | Stato     | Data Pratica | Data Scadenza | Riferimento Pratica / IUV | Importo |        |
| Mario Bianchi      | Mensa    | 129788  | Da Pagare | 09/09/19     |               | 0180000000000782          | 150,00  | Paga 👻 |